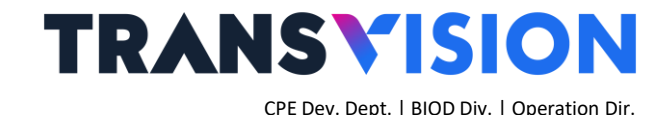

### Panduan Penggunaan Netflix Dengan Fungsi TalkBack (Solusi Mouse Eksternal)

Versi Mobile/Web di Xstream SeRu

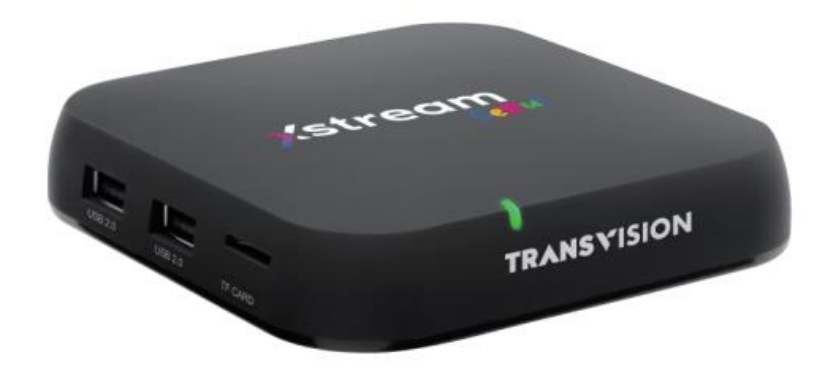

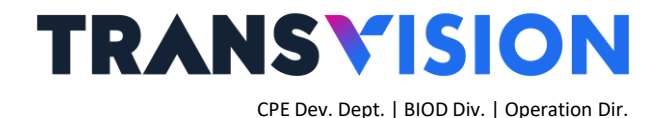

### Persiapan

- Instal APK Netflix → dapat dilakukan menggunakan USB flashdisk dan remote OTA install dari server
- Instal APK TalkBack → dapat dilakukan menggunakan USB flashdisk dan remote OTA install dari server

#### \*Note:

**Rekomendasi** fungsi TalkBack di-ON kan hanya untuk penggunaan aplikasi Netflix, yaitu sebelum pelanggan (user) menggunakan Netflix. Ketika sesudah penggunaan Netflix, agar bisa di-OFF kan kembali.

### <u>Ringkasan</u>

**TRANSVISION** CPE Dev. Dept. | BIOD Div. | Operation Dir.

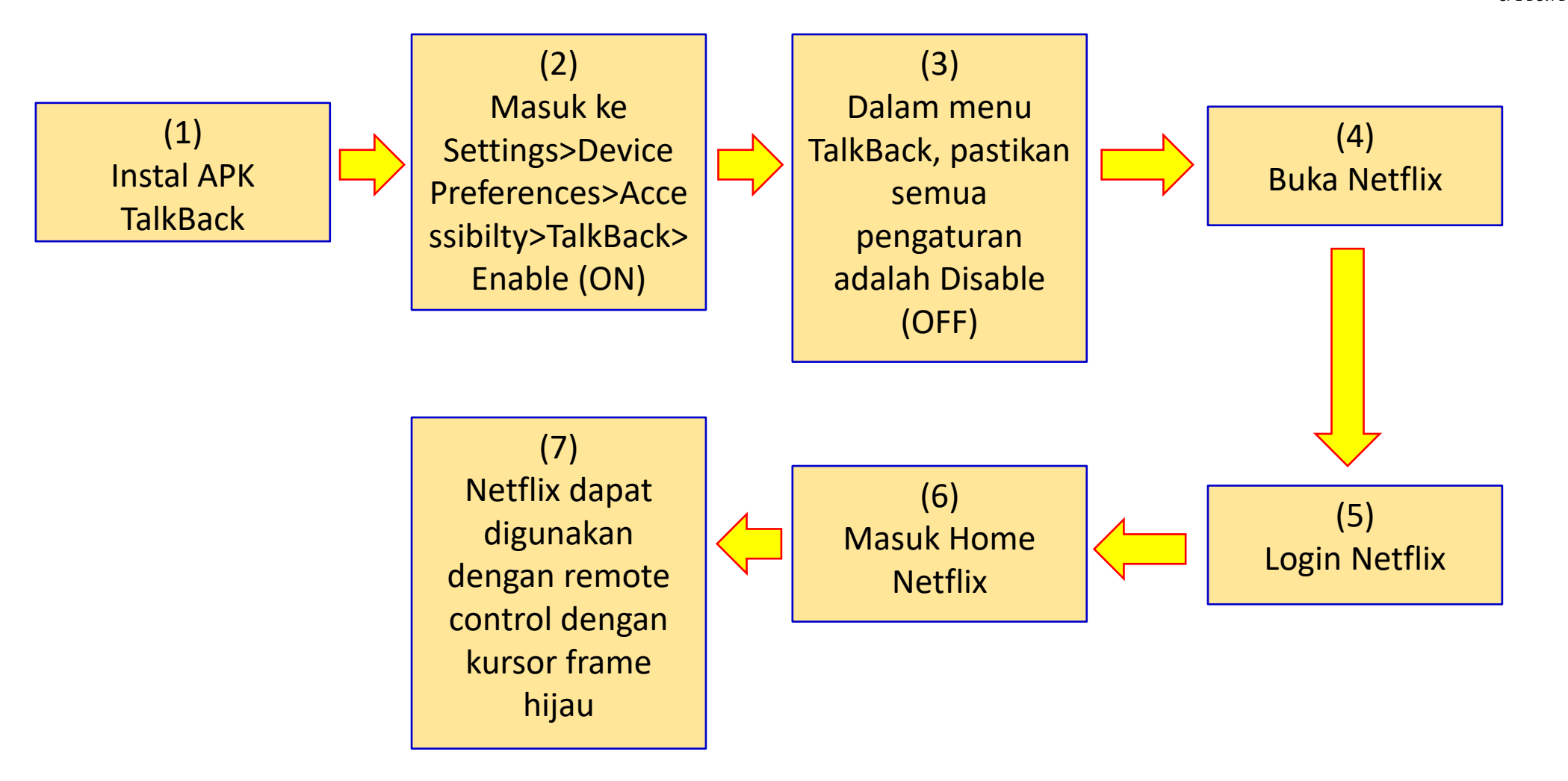

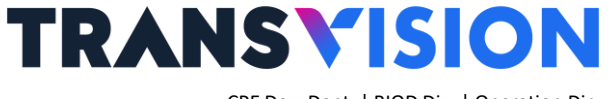

CPE Dev. Dept. | BIOD Div. | Operation Dir.

## TalkBack

#### Mengaktifkan fungsi TalkBack pada Xstream Seru sebagai berikut:

| (stream) Sweat<br>Get Free Ch<br>& Special Thre                                                                                                    | Preferensi Perangkat    | (stream) Sweat<br>Got Free Ch<br>& Special Three                  | Aksesibilitas                          |
|----------------------------------------------------------------------------------------------------|-------------------------|-------------------------------------------------------------------|----------------------------------------|
| for Min. Purchas                                                                                                    | <b>⊖ M</b> asukan       | for Min. Purchas                                                  |                                        |
| HOME LIVETY TV QUIDE CATCH UP 2 VOD APP & GAMES YOUTUBE PLAYLIS                                                                                                    | 💫 Suara                 | HOME LIVETY TY GUIDE CATCH UP 2 VOD 2 APP & GAMES YOUTUBE PLAYLIS | Teks kontras tinggi<br>(Eksperimental) |
|                                                                                                    | Penyimpanan             |                                                                   | Text to speech                         |
|                                                                                                    | Screen saver            |                                                                   | Pintasan aksesibilitas                 |
| Curren & Ribu are the second second s | { } Opsi developer      | tonton any Curma & Ribut                                          | Layanan                                |
|                                                                                                    | 🕑 Lokasi                | CHANNEL POPULER                                                   | TalkBack<br>Nonaktif                   |
|                                                                                                    | 🔒 Keamanan & pembatasan |                                                                   | Ganti Akses                            |
|                                                                                                    | 🕇 Aksesibilitas         |                                                                   | Nonaktif                               |
|                                                                                                    | Setel ulang             |                                                                   | Accessibility2<br>Nonaktif             |
|                                                                                                    |                         |                                                                   |                                        |

1. Pilih Preferensi Perangkat lalu Pilih Aksesibilitas

2. Pilih TalkBack untuk Mengaktifkan

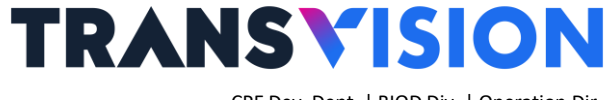

CPE Dev. Dept. | BIOD Div. | Operation Dir.

### TalkBack

#### Mengaktifkan fungsi TalkBack pada Xstream Seru sebagai berikut:

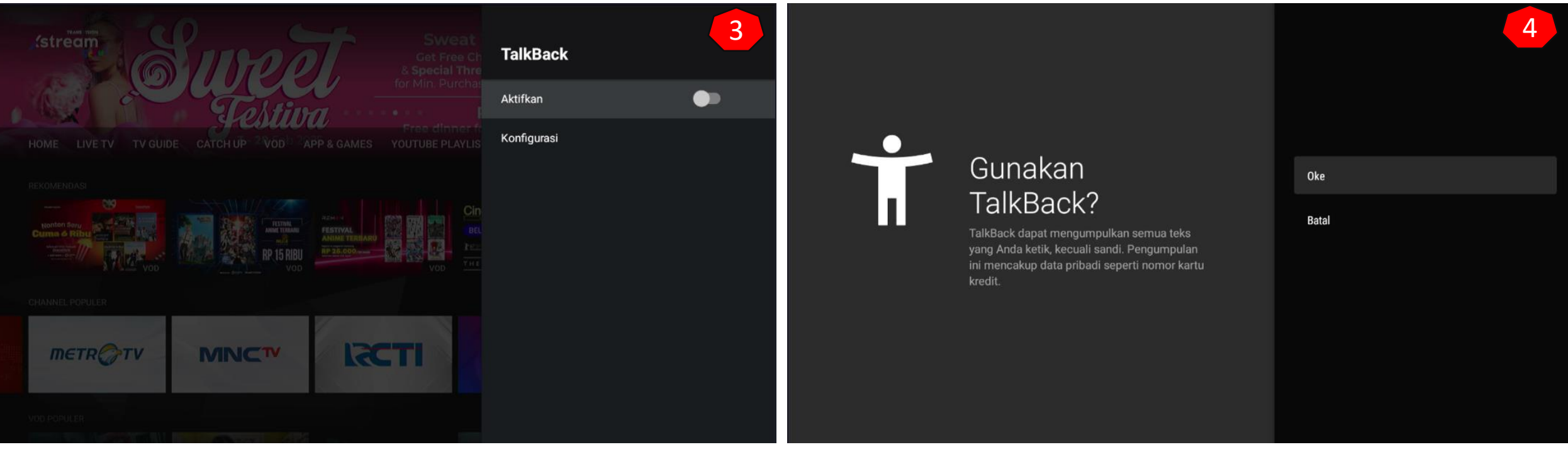

#### 3. Pilih Aktifkan untuk meng-ON-kan TalkBack

4. Pilih OK

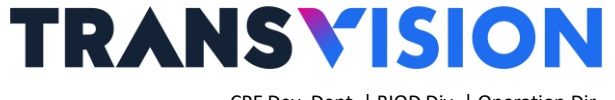

CPE Dev. Dept. | BIOD Div. | Operation Dir.

# TalkBack

#### Untuk menghilangkan fungsi suara TalkBack pada Xstream Seru sebagai berikut:

| Setelan TalkBack<br>Versi 5.1.0                                                                                      | 5 | Setelan TalkBack<br>Versi 5.1.0                                    | 6 |
|----------------------------------------------------------------------------------------------------|---|--------------------------------------------------------------------|---|
| Volume ucapan<br>Cocokkan volume media                                                                               |   | Fokus ke audio ucapan<br>Kecilkan volume audio lain saat berbicara |   |
| Setelan text to speech                                                                                               |   | Volume suara<br>50% dari volume media                              |   |
| <b>Gunakan perubahan tinggi nada</b><br>Jangan mengubah tinggi nada ketika berbicara                                 |   | Lain-Lain                                                          |   |
| Gema keyboard<br>Selalu ucarkan tombol yang diketik                                                                  |   | Kelola pintasan keyboard                                           |   |
| Ucapkan saat lavar mati                                                                                              | _ | Buka TalkBack di Play Store<br>Versi TalkBack Saat Ini: 5.1.0.12   |   |
| Tidak ada ucapan ketika layar mati                                                                                   |   | Setelan pengembang                                                 |   |
| Ucapkan huruf fonetik<br>Huruf fonetik tidak akan diucapkan.                                                         |   | Bantuan & masukan                                                  |   |
| <b>Ucapkan petunjuk penggunaan</b><br>Petunjuk penggunaan tidak akan diucapkan saat memindahkan fokus aksesibilitas. |   | Kebijakan Privasi                                                  |   |

5. Pastikan semua konfigurasi didalamnya disable (OFF) 6. Pastikan semua konfigurasi didalamnya disable (OFF)

- Version 6.26.1 build 1531696
- Package name → com.netflix.mediaclient

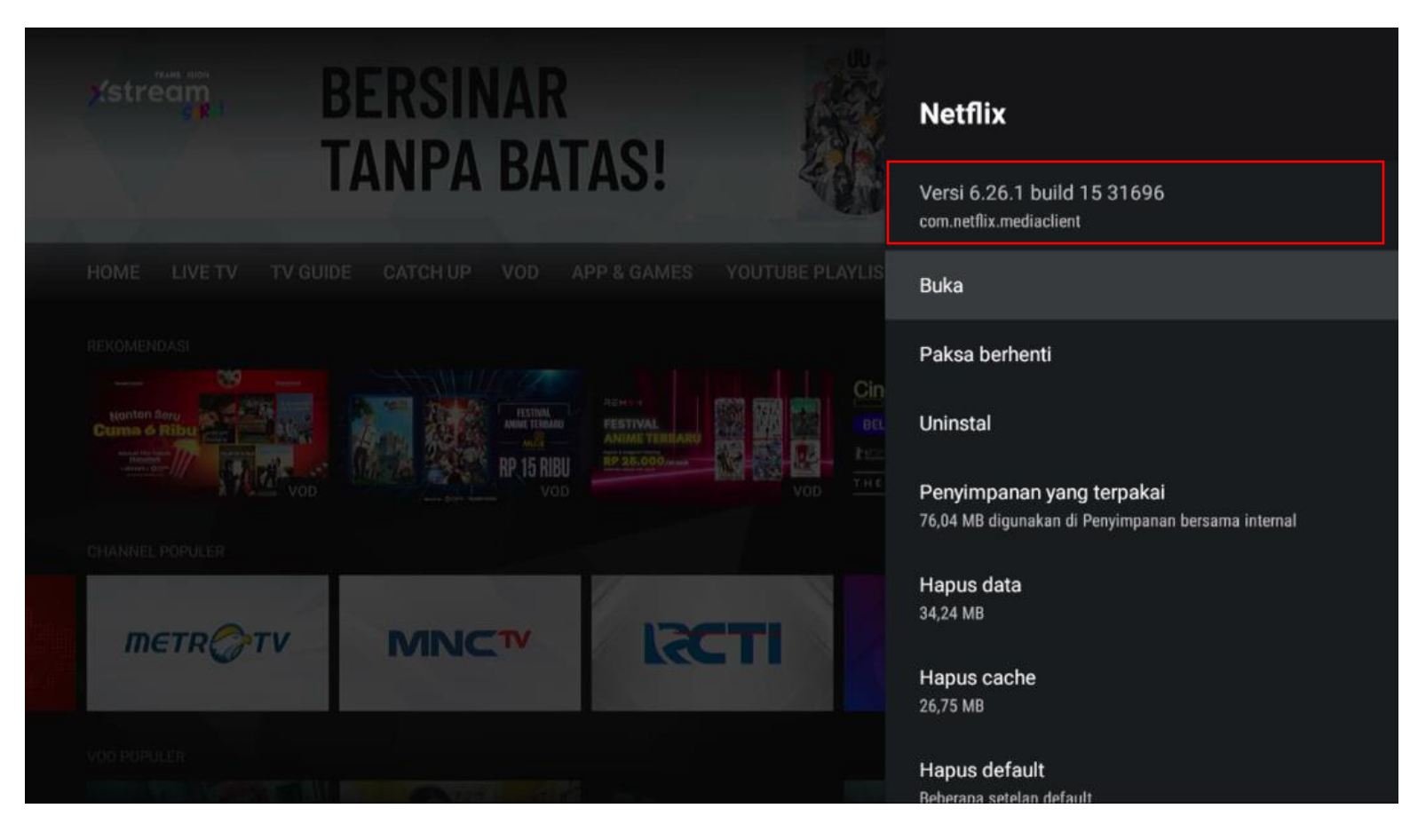

TRANSVISION

CPE Dev. Dept. | BIOD Div. | Operation Dir.

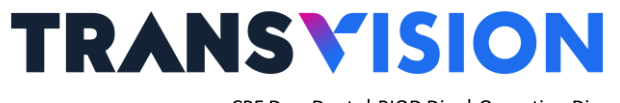

CPE Dev. Dept. | BIOD Div. | Operation Dir.

| ÷ | < NETFLIX                                   |      |   |   |                |   |   |              |     |   |   |                  | = NETFLIX                                                                                  | Q |  |
|---|---------------------------------------------|------|---|---|----------------|---|---|--------------|-----|---|---|------------------|--------------------------------------------------------------------------------------------|---|--|
|   | Email or phone number<br>rijunsah@gmail.com |      |   |   |                |   |   |              |     |   |   |                  |                                                                                            |   |  |
|   | Password                                    | show |   |   |                |   |   |              |     |   |   | SHOW             | V I KUNGS<br>This gritty drama charts the exploits of<br>Viking hero Bagnar Lothbrok as he |   |  |
|   | Sign In                                     |      |   |   |                |   |   |              |     |   |   |                  | extends the Norse reach by challenging an unfit leader who lacks vision.                   |   |  |
| C | 1                                           | W 2  | е | 3 | r <sup>4</sup> | t | 5 | <sup>6</sup> | U 7 | i | 8 | o <sup>9</sup> p | ► Play + My List                                                                           |   |  |
|   | а                                           | S    |   | d | f              |   | g | h            | j   |   | k | Ι                |                                                                                            |   |  |
| _ | *                                           | Z    |   | Х | С              |   | V | b            | n   |   | m |                  | Western TV Action & Adventure                                                              |   |  |
|   | ?123                                        | ,    |   |   |                |   |   |              |     |   |   | Sign In          |                                                                                            |   |  |

Login Netflix dengan kondisi TalkBack Aktif

Landing/Home Page ketika Login berhasil

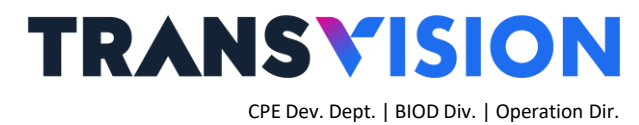

### Pengoperasian Netflix dengan TalkBack Aktif

Ketika mengoperasikan Netflix dalam kondisi TalkBack aktif maka akan terlihat seperti gambar di bawah ini, akan muncul frame warna hijau pada setiap bagian-bagian yang terseleksi dan pengoperasian dapat dilakukan menggunakan tombol navigasi remote control. Dengan kondisi TalkBack aktif, mouse mode pun dapat digunakan menggantikan fungsi TalkBack.

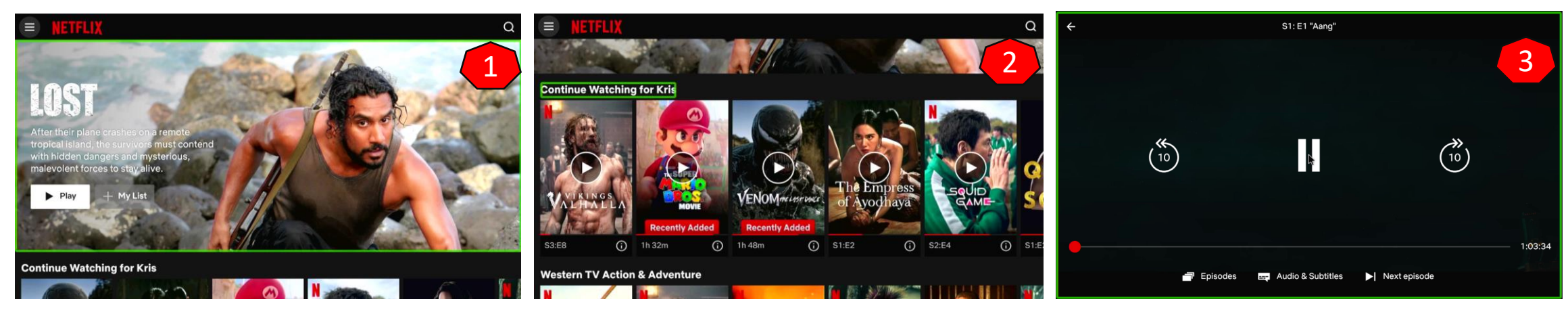

- **1. Frame thumbnail konten terpilih.**
- 2. Teks judul kategori terpilih.
- 3. Mouse Mode Aktif : untuk menggunakan fungsi pause, playback, 10sec backward, 10sec forward, Audio & Subtitle, Episodes dan Next Episode.

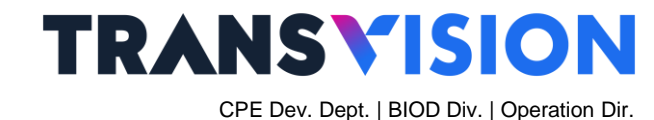

### **NETFLIX** Menghilangkan Frame Hijau

Langkah-langkah untuk menghilangkan frame hijau pada saat pemutaran video full screen adalah sebagai berikut:

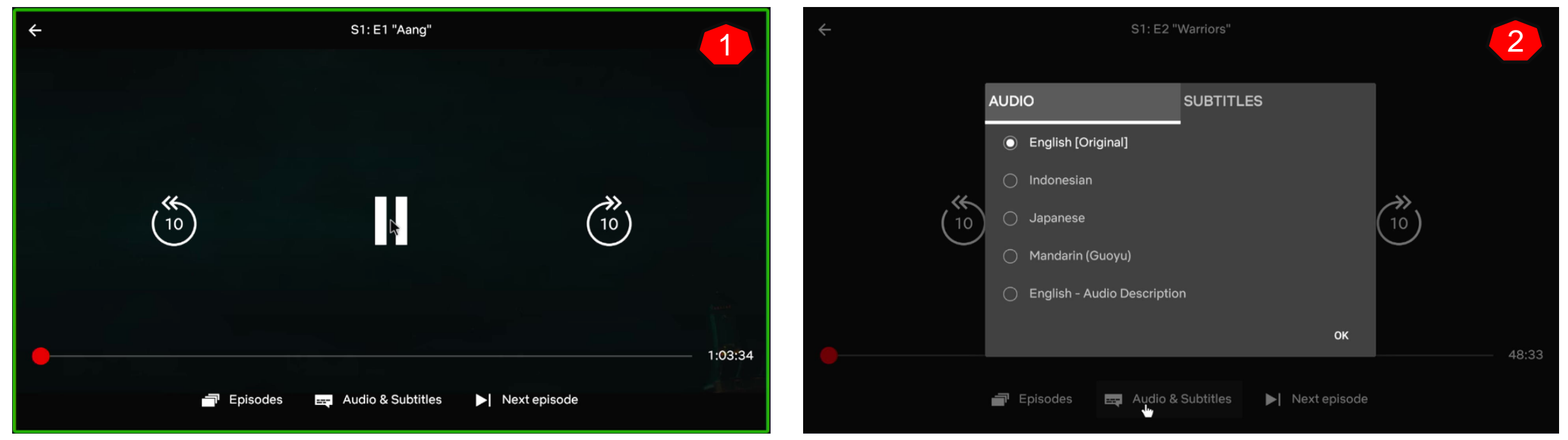

1. Aktifkan mode mouse, geser kursor panah ke bawah, kemudian pilih menu Audio & Subtitle.

2. Setelah muncul menu Audio & Subtitle, kemudian tekan tombol Back ( ), maka frame hijau akan hilang.

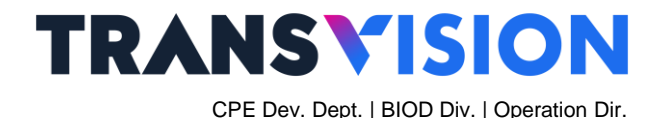

### Menu Audio & Subtitle

Di dalam menu Audio & Subtitle, dapat digunakan mouse mode dan juga TalkBack mode (setelah exit mouse mode)

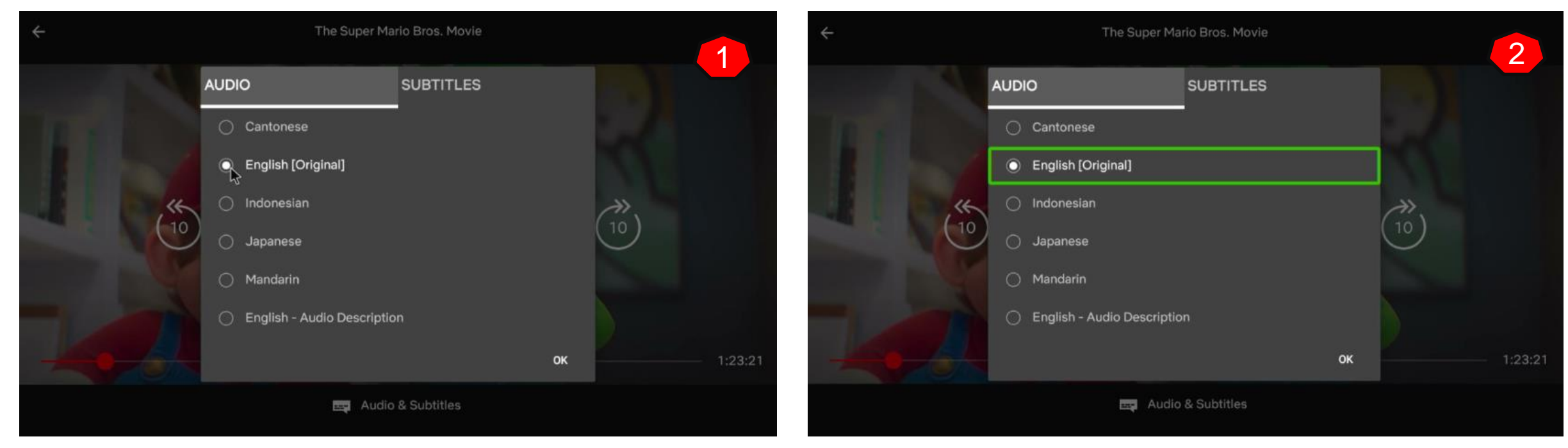

1. Saat aktif mouse mode untuk memilih menu 2. Saat exit mouse mode untuk memilih menu